# **REVENUE – BR.**

Brand team | Global Marketing São Paulo | 01 Ago 2023

## Assinatura Digital e Link de Pagamento

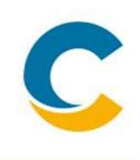

#### • **O QUE É?**

A Costa revisou parte do seu processo de vendas e pagamentos, com o objetivo de simplificar e facilitar a venda para o agente viagem.

#### • QUAL O OBJETIVO DO PROJETO?

O nosso objetivo é deixar o agente focado no que ele sabe e gosta: **VENDER!** A parte chata a Costa cuida.

#### • QUAIS SÃO OS GANHOS PARA O AGENTE DE VIAGEM?

- 1. Desburocratização da venda
- 2. Redução de papéis e consequentemente documentos arquivados
- 3. Proteção dos dados de clientes.

# Assinatura Digital e Link de Pagamento | O que muda?

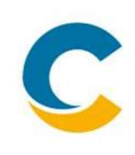

| Como f | unciona hoje?                                                             | Como se | erá?                                                                           |
|--------|---------------------------------------------------------------------------|---------|--------------------------------------------------------------------------------|
|        | Agência entra no Costa Extra e faz a reserva                              | 8       | Agência entra no Costa Extra e faz a reserva                                   |
|        | A agência solicita ao cliente cópia dos<br>documentos e cartão de crédito |         | A agência solicita ao cliente cópia dos<br>documentos e cartão de crédito      |
|        | A agência preenche a autorização de débito<br>e Contrato                  |         | <del>A agência preenche a autorização de débito e</del><br><del>Contrato</del> |
|        | O Cliente assina o Contrato e autorização de<br>débito                    |         | O Cliente assina o Contrato <del>e autorização de</del><br><del>débito</del>   |
| \$     | A agência processa o pagamento dentro do<br>Costa Pag                     | \$      | A agência processa o pagamento ou envia o<br>link de pagamento para o cliente  |
|        | A agência arquiva os contratos e<br>autorização de débito                 |         | O Contrato fica arquivado no servidor e a<br>agência tem acesso ao documento.  |

#### PAYMOD

Novas funcionalidades

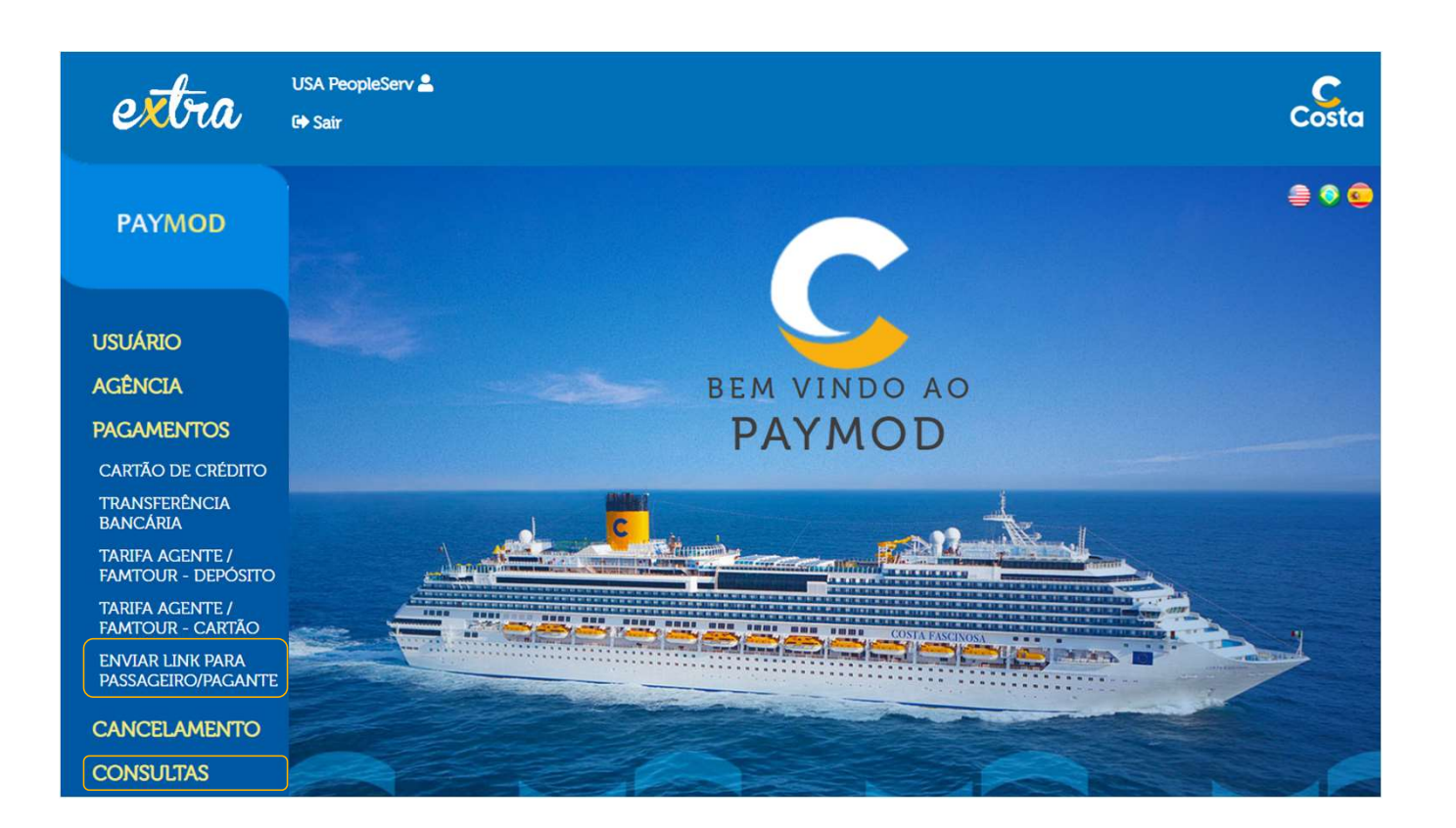

- A agência que possui o Paymod encontrará dentro de pagamento a opção de enviar link para o passageiro efetuar o pagamento direto.
- E no item de consultas (controle de reservas) conseguirá tirar relatório com o status de todas as reservas.

# Pagamento tradicional Via agência

#### Campos de destaque

|              | DADOS DOS HÓSPEDES                                                                                                    |
|--------------|----------------------------------------------------------------------------------------------------|
| USUÁRIO      | Prezado Agente, favor inserir os Dados dos Hóspedes                                                                                                    |
| AGÊNCIA      | Dados da Reserva                                                                                                    |
| PAGAMENTOS   | Nome: FA Cod. Viagem: F508200111 Embarque: 11/01/2020 Status: BK Office Code: 40 Roteiro: INT                                                                                                    |
| CANCELAMENTO | Os campos com * são obrigatórios<br>* = Campo Obrigatório   ** = Documento do Responsável                                                                                                    |
| CONSULTAS    | Nome do Hóspede: HENRIQUE Sobrenome: FARIA DE PAULA Sexo: M                                                                                                    |
| REQUISIÇÕES  | Nacionalidade: BRASIL                                                                                                    |
| MENSAGENS    | CPF: O Número do Passaporte: O Dados do contato de emergência-                                                                                                    |
| REEMBOLSO    | Identificação<br>Nacional (RG): 0 Local de Emissão: 0 Telefone: *0                                                                                                    |
|              | Data de Nascimento: 21/02/1965 📅 🕯 👔 Data de Emissão: 👘 📅 🕡 Sobrenome: Sobrenome: |
|              | Local de RIBEIRAO PRE 1 Data de Expiração:                                                                                                    |
|              | Celular do reassageiro:                                                                                                    |
|              | CEP: País: BRASIL V * 0                                                                                                    |
|              | Cidade: Cidade: - · · ·                                                                                                    |
|              | Endereço:                                                                                                    |

- Todos os dados são importantes e deverão ser preenchidos.
- A assinatura digital é validada por um token.
- Por isso mais que nunca os campos do celular e email devem ser preenchidos.
- O envio do token é feito através de um desses meios.

#### PAYMOD

#### **Contrato Digital**

- No novo processo de vendas, toda reserva deverá necessariamente possuir um contrato assinado.
- Sem a assinatura do contrato a reserva não será possível efetuar pagamento.

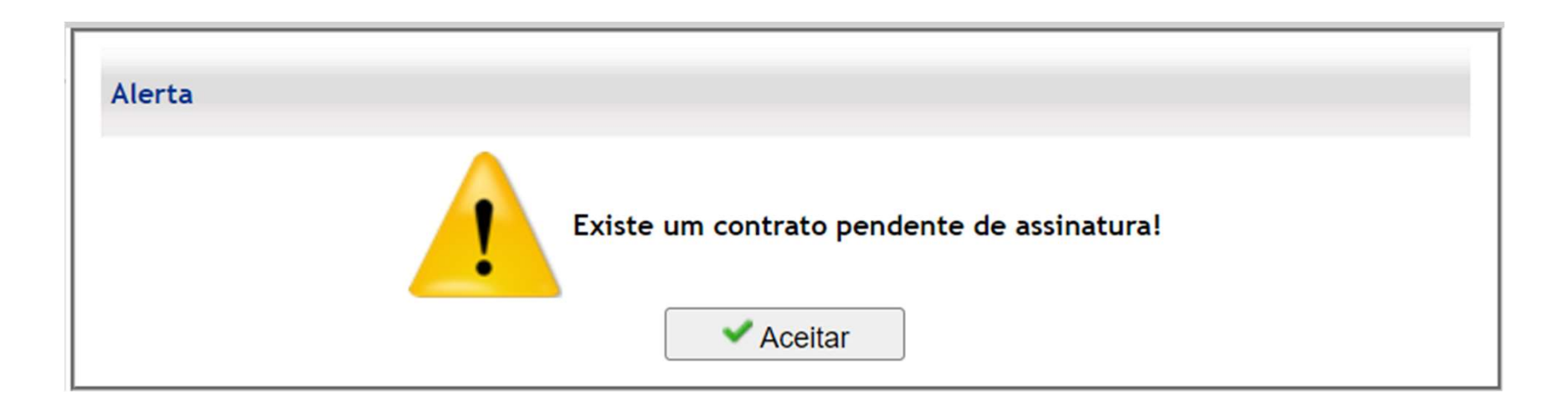

# **PAYMOD** Modo de Assinatura Contrato Digital

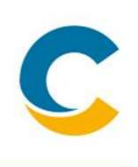

#### Novas funcionalidades

- O Paymod nos dá a opção para assinatura digital.
- Nessa opção seguimos junto ao cliente com a assinatura digital (assinar agora).

| Contrato 🖗                                              |
|---------------------------------------------------------|
|                                                         |
|                                                         |
|                                                         |
|                                                         |
|                                                         |
| Preencha os campos abaixo para assinar agora            |
| Escolha o passageiro/pagante responsável pelo contrato: |
|                                                         |
| Opcões de envio de token                                |
| Email                                                   |
|                                                         |
| Assinar agora                                           |

## PAYMOD Envio Token

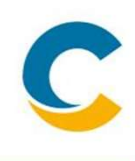

Seguir com a assinatura digital junto com o cliente (assinar agora)

| Preencha os campos abaixo pa                          | ra assinar agora |
|-------------------------------------------------------|------------------|
| Escolha o passageiro/pagante responsável pelo contrat | o:               |
|                                                       |                  |
|                                                       | Outro            |
| Opções de envio de t                                  | oken             |
| Email                                                 | ~                |
| Email                                                 |                  |
| Sms                                                   |                  |
| Whatsapp                                              |                  |

- O sistema disponibilizará todos os passageiros maiores de 18 anos como possíveis responsáveis pelo contrato.
- Além dos passageiros da reserva existe a possibilidade do contrato ser assinado por um terceiro.
- O token de validação pode ser enviado de 3 maneiras distintas a ser escolhido pelo cliente.

### **Contrato Digital**

#### **Contrato gerado**

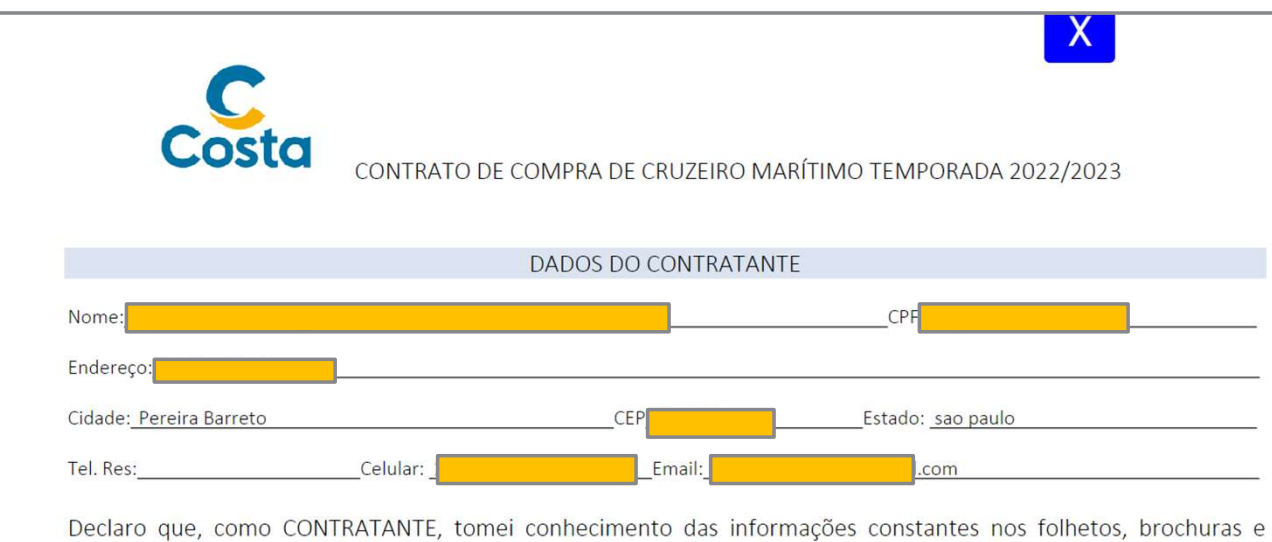

Declaro que, como CONTRATANTE, tomei conhecimento das informações constantes nos folhetos, brochuras e demais informativos referentes ao cruzeiro marítimo adquirido diretamente junto à COSTA CROCIERE S.p.A. (ARMADORA), com sede na Piazza Piccapietra, 48, Genova, Itália, bem como de todas as informações e orientações constantes no site <u>www.costacruzeiros.com</u>, fornecidas pela agência de viagens que representa comercialmente a ARMADORA no Brasil, a COSTA CRUZEIROS AGENCIA MARITIMA E TURISMO LTDA., com sede na Avenida Paulista, 460, 9º e 10º andares, São Paulo/SP. Declaro, ainda, que estou plenamente ciente do Contrato de Compra de Cruzeiros Marítimos ora firmado, ou digitalmente reconhecido, diretamente junto à ARMADORA, proprietária do navio e sediada na organiza de <u>Assinar</u> ma legislação internacional marítima, acordos Internacionais dos quais o Brasil é ou venha a ser signatário, especialmente no tocante às leis aplicáveis em decorrência da nacionalidade do registro da embarcação, sem prejuízo das leis

- Após escolher o responsável pelo contrato e a forma de envio do token.
- O sistema preenche o contrato automaticamente e gera um token que é enviado para o cliente
- O contrato irá aparecer na tela do agente.

#### Modo de Envio token assinatura

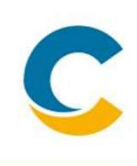

#### Meios de envio

|                                                                                                    | 09:27                                                                 | 27800 ><br>tensagem<br>oje, 0919 | nil 5G 🚱                  |                                     |        |
|----------------------------------------------------------------------------------------------------|-----------------------------------------------------------------------|----------------------------------|---------------------------|-------------------------------------|--------|
|                                                                                                    | sua assinatura. Nao o<br>Token com outras pe<br>e valido por 4 horas. | compartilhe es<br>ssoas. O Toker | se<br>n                   |                                     |        |
|                                                                                                    | Filtrade                                                              | por SMS Filter                   |                           |                                     |        |
|                                                                                                    |                                                                       | Cli                              | cksign 오                  |                                     | Q      |
| Token de verificação de a                                                                           | assinatura                                                            |                                  |                           |                                     |        |
| Use o Token a seguir para confirmar sua<br>compartilhe esse Token com outras pessoa<br>por 4 horas. | assinatura. Não<br>s. O Token é válido                                |                                  |                           | 06/04/2023                          |        |
|                                                                                                    |                                                                       | C                                | Aguardando mensagem. A    | bra o WhatsApp no seu celular. Sail | a mais |
| LHFXWX                                                                                              |                                                                       | KR                               | XLKS 11:04<br>VZBWN 11:25 |                                     | 10:46  |

- O cliente receberá o token ou por email ou whatsapp ou SMS.
- O token é enviado pelo fornecedor de tecnologia (Clicksign)
- O cliente informará o token para o agente inserir no contrato digital

# **Contrato Digital Assinatura**

#### Conferência dos dados

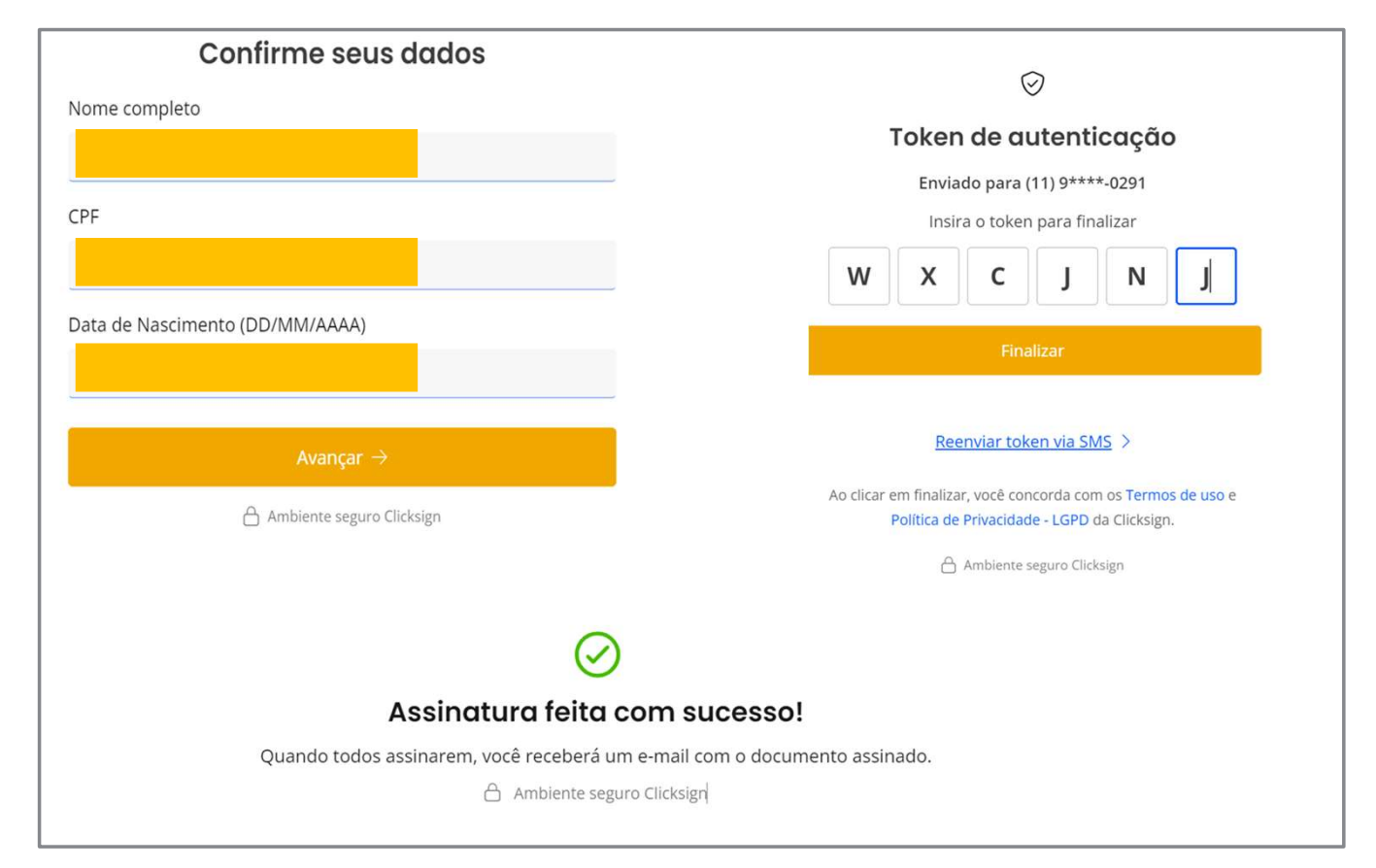

- Um dos itens de validação da assinatura é o cruzamento dos dados do responsável pelo contrato com a base da receita federal: Nome/ CPF / e data de Nascimento. Caso algum desses dados não coincida com a base da receita o contrato não será validado.
- Após o contrato assinado o sistema enviará uma cópia do contrato assinado para o cliente e um cópia ficará arquivado no servidor da Costa, e a agência terá acesso a esse contrato

### **PAYMOD Processamento de Pagamento**

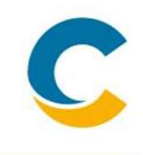

Após contrato assinado, a agência poderá seguir com o pagamento, processo normal.

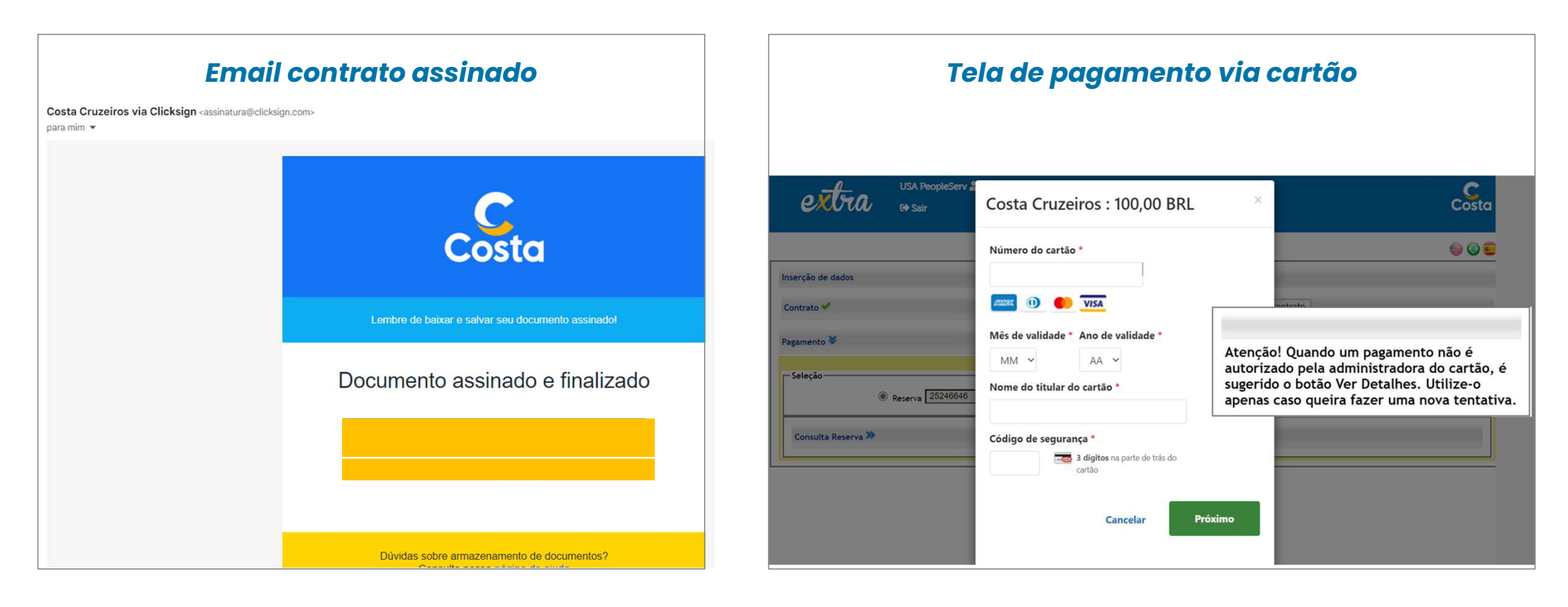

## **Contrato Digital | Assinatura Terceiros**

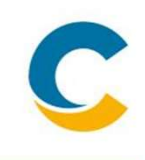

Seguir com a assinatura digital junto com o cliente (assinar agora)

|                 | Preencha os campos abaixo para a                  | assinar agora      |
|-----------------|---------------------------------------------------|--------------------|
| Escoli          | a o passageiro/pagante responsável pelo contrato: | Outro V            |
| NPJ / CPF       | Nome Completo                                     | Data de Nascimento |
| *               |                                                   |                    |
| acionalidade    | CEP                                               | Endereço           |
| Brasileiro(a) V | *                                                 | *                  |
| idade           | Estado                                            | E-mail             |
| *               | Acre 🗸                                            | *                  |
| elular          |                                                   |                    |
|                 |                                                   |                    |
|                 |                                                   |                    |
|                 |                                                   |                    |
|                 | Opções de envio de token                          |                    |
|                 | Email                                             | ~                  |
|                 |                                                   |                    |
|                 | Acciner agere                                     | ]                  |
|                 | Assiliar agora                                    | J                  |

- Quando o responsável pelo contrato é um terceiro.
- Abrirá alguns campos que deverão ser preenchidos, esses dados serão utilizados no preenchimento do contrato e na validação da assinatura.
- Após isso o processo continua o mesmo.

# **PAYMOD** Envio link de Pagamento

# C

#### Envio do link do Contrato Digital e Pagamento

| extra                                  | USA PeopleServ 🚨<br>G+ Sair |                  | Costa |
|----------------------------------------|-----------------------------|------------------|-------|
| PAYMOD                                 |                             |                  | 900   |
|                                        | ENVIAR LINK PARA PASSAGEIR  | O/PAGANTE        |       |
| USUÁRIO                                | Número do Booking:          | Booking          |       |
| AGÊNCIA                                |                             |                  |       |
| PAGAMENTOS                             | Email:                      | Email            |       |
| CARTÃO DE CRÉDITO                      |                             | Email            |       |
| TRANSFERÊNCIA<br>BANCÁRIA              |                             | Email            |       |
| tarifa agente /<br>Famtour - Depósito  | ſ                           | Adicionar Fryiar |       |
| TARIFA AGENTE /<br>FAMTOUR - CARTÃO    |                             |                  |       |
| ENVIAR LINK PARA<br>PASSAGEIRO/PAGANTE |                             |                  |       |
| CANCELAMENTO                           |                             |                  |       |
| CONSULTAS                              |                             |                  |       |
| REQUISIÇÕES                            |                             |                  |       |
| MENSAGENS                              |                             |                  |       |
| REEMBOLSO                              |                             |                  |       |

- A opção de envio do link de pagamento, permite que o cliente revise dados da reserva, assine o contrato digital e faça o pagamento da reserva
- Podemos adicionar mais de um email para envio do link de pagamento, essa funcionalidade se aplica quando há mais de um pagante na reserva

## Email acessar Link de Pagamento

# C

#### Email padrão com link de pagamento

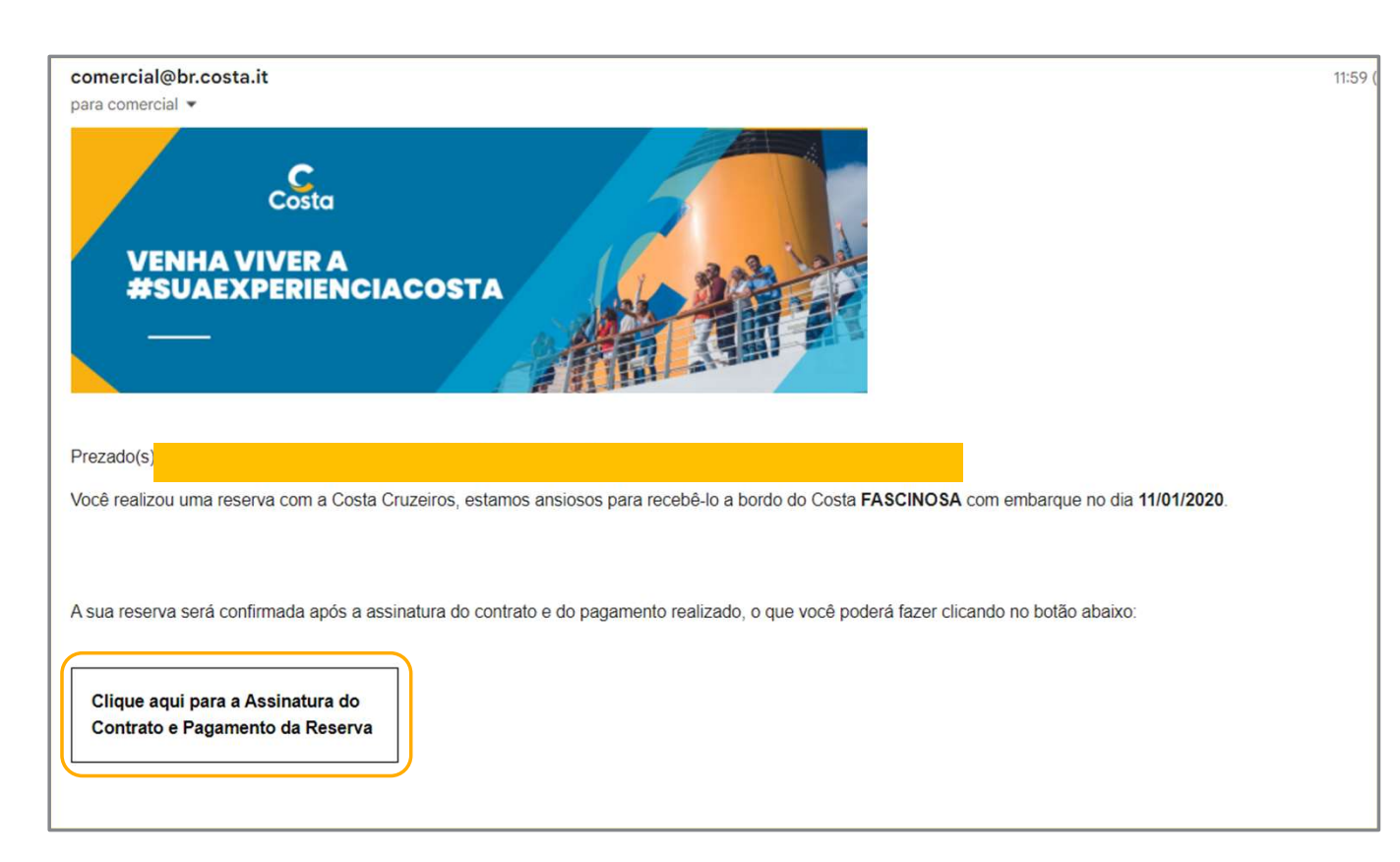

- O Cliente receberá o email da Costa com o nome do passageiro / navio e data de embarque.
- Basta clicar no quadro abaixo que o cliente será direcionado para portal de pagamentos
- Dica importante Informar ao cliente que o email pode ser direcionado para caixa de SPAM

## **PAYMOD** Dados do Passageiro

# C

#### Dados passageiros

| Nome                         |              | Cod. Viagem                         |                | Embarque   | Status        | Roteiro |
|------------------------------|--------------|-------------------------------------|----------------|------------|---------------|---------|
|                              |              | FS05211212                          |                | 12/12/2021 | ВК            | INT     |
|                              |              | * = Campo Obrigatório   ** = Docume | nto do Respons | ável       |               |         |
| Nome do Hóspede: Daisy       |              | Sobrenome: Camargo Targa            |                | Sexo: F    |               |         |
| Nacionalidade:               |              | Número do Passaporte:               |                |            |               |         |
| BRASIL                       |              | Número do Passaporte                | 0              | Contato    | de Emergência |         |
| CPF:                         |              | Local de Emissão:                   |                | Telefone:  |               |         |
|                              | *0           | Local de Emissão                    | 0              | Telefone   |               | *0      |
| Identificação Nacional (RG): | _            | Data de Emissão:                    |                | Nome:      |               |         |
|                              | *0           | Data de Emissão                     | 1              | Nome       |               | *0      |
| Data de Nascimento:          |              | Data de Expiração:                  |                | Sobrenome: |               |         |
| 19/04/1960                   | 1            | Data de Expiração                   | 1              | Sobrenome  |               | *0      |
| Local de Nascimento:         |              | Celular do Hóspede:                 |                |            |               |         |
| Sao Paulo                    | *0           | Celular do Hóspede                  | *0             |            |               |         |
| E-mail:                      |              | CEP:                                |                |            |               |         |
|                              | *0           |                                     | *0             |            |               |         |
| País:                        | _            | Cidade:                             |                |            |               |         |
| BRASIL                       | <b>~)</b> ∗₀ | Sao Paulo                           | *0             |            |               |         |
| Estado:                      |              | Endereço:                           |                |            |               |         |
| SAO PAULO                    |              |                                     | 10             |            |               |         |

- O Cliente receberá a reserva e poderá conferir os dados inseridos.
- Por isso mais que nunca os campos do celular e email devem ser preenchidos
- O envio do token é feito através de um desses meios

# **PAYMOD** Assinatura Digital

C

Cliente opta por qual meio ele deseja receber o token

|                |                   | Contrato                                |                       |
|----------------|-------------------|-----------------------------------------|-----------------------|
|                | Escolha o passage | eiro/pagante responsável pelo contrato: |                       |
|                |                   | Opções de envio de token                |                       |
|                |                   | Whatsapp 🗸                              |                       |
|                |                   |                                         |                       |
|                |                   | Assinar agora                           |                       |
|                |                   | Informações da Reserva                  |                       |
| Reserva:       |                   |                                         | Moeda: BRI            |
| Agência:       |                   |                                         |                       |
| Cod. Viagem:   | FI13230915        |                                         | Embarque: 15/09/2023  |
| Roteiro: INT   |                   |                                         | Status: Bh            |
| Valor da Reser | va: 10.029,60     |                                         | Valor Pago: 10.029,60 |
| Valor Restante | e: 0,00           |                                         |                       |
| Hospedes:      |                   |                                         |                       |
|                |                   | Pagamentos Processados                  |                       |
| Dat            |                   | Saldo(BRL):                             | · · · · ·             |
|                | 0.00              | anarana (an cata                        |                       |
|                |                   | Valor do Pagamento:                     |                       |
|                | 0.00              |                                         |                       |
|                |                   | Eu aceito os Termos e condições         |                       |
|                |                   | PAGAR COM CARTÃO<br>DE CRÉDITO          |                       |

- O Cliente irá escolher a forma com a qual gostaria de receber o token para assinatura do contrato
- O processo é semelhante ao apresentado acima.
- Atenção: enquanto não houver a assinatura do contrato o cliente não conseguirá realizar pagamentos.

## **PAYMOD** Dados do Passageiro

C

Cliente opta por qual meio ele deseja receber o token

|                         | Contra                         | to                 |   |
|-------------------------|--------------------------------|--------------------|---|
| Escolha o passageiro/pa | gante responsável pelo contrat | p: Outro           | ~ |
| CNPJ / CPF              | Nome Completo                  | Data de Nascimento |   |
|                         | *                              | )*                 | * |
| Nacionalidade           | CEP                            | Endereço           |   |
| Brasileiro(a)           | •                              | *                  | * |
| Cidade                  | Estado                         | E-mail             |   |
|                         | * Acre                         | •                  | * |
| Celular                 |                                |                    |   |
|                         |                                |                    |   |
|                         |                                |                    |   |
|                         | Opções de envio d              | e token            |   |
|                         | Whatsapp                       | ~                  |   |

- Quando o responsável pelo contrato é um terceiro.
- O que muda é que abrirá alguns campos que deverão ser preenchidos, esses dados serão carregados no contrato.
- Após isso o processo continua o mesmo

## **PAYMOD** Pagamento

# C

#### **OPÇÃO 1: Envio do link Contrato Digital e Pagamento**

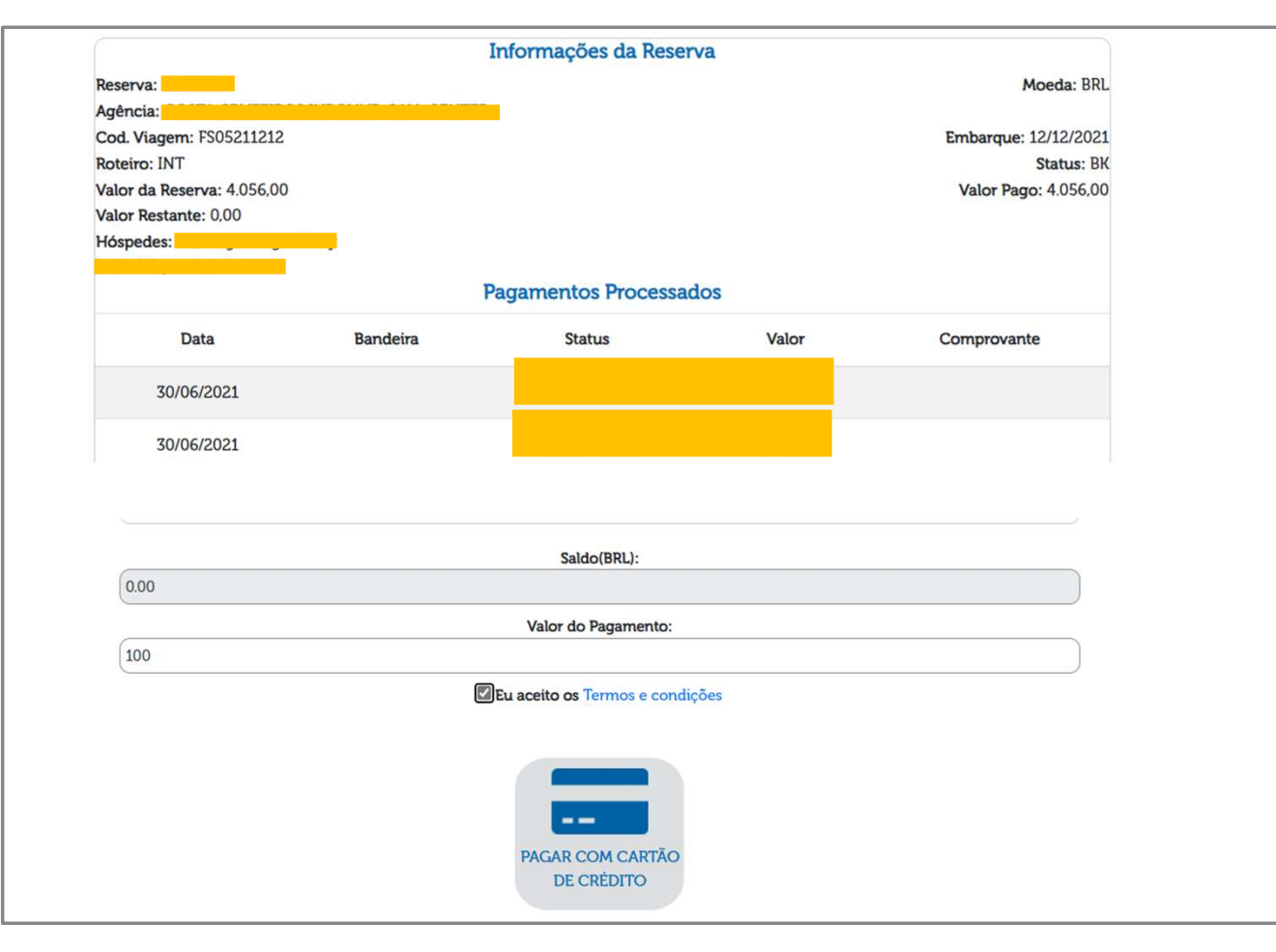

- Após a assinatura do contrato, estará habilitado a tela de pagamento
- Nessa tela o cliente poderá consultar o saldo a pagar
- Para ele seguir com o pagamento o ícone do cartão deverá estar habilitado, basta adicionar o valor a ser pago e prosseguir

# PAYMOD Pagamento

#### Envio do link Contrato Digital e Pagamento

| Costa Cruzoiros : 100 00 PPI ×      |                              |
|-------------------------------------|------------------------------|
| Costa Cruzeiros : 100,00 BRL        | Costa Cruzeiros : 100,00 BRL |
| Número do cartão *                  | Oneñas de plana de pagamento |
|                                     | Opções de plano de pagamento |
|                                     | O A vista                    |
| Mês de validade * Ano de validade * | Pagar com Cielo              |
| MM 🛩 AA 🛩                           |                              |
| Nome do titular do cartão *         | 2 pagamentos 🛛 🗠 (sem juros) |
|                                     | 2 pagamentos                 |
| Código de segurança *               | 3 pagamentos<br>4 pagamentos |
| 3 dígitos na parte de trás do       | 5 pagamentos                 |
| cartão                              | 6 pagamentos                 |
|                                     | 7 pagamentos<br>8 pagamentos |
| Canadar Drávimo                     | Anteri 9 pagamentos Próximo  |
| Cancelar                            | 10 pagamentos                |
|                                     | 11 pagamentos                |
|                                     | rz pagamentos                |

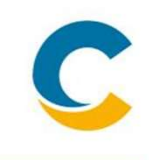

- Para processar o pagamento basta inserir os dados do cartão, na tela 1.
- Na tela 2 há opção de pagamento a vista no cartão de crédito ou parcelado em até 12 vezes.
- Atenção para a opção parcelada é necessária optar por «Pagar com Cielo».

#### Relatório de controle

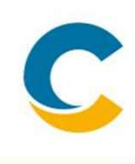

#### **Relatório Reservas**

| Pesquisar                                                         | *                                                                         |                                                                         |                                                                  |                                                           |                                                                                         |                                                                                                    |                                                            |                                                  |                                         |                         |                                                                         |                    |
|-------------------------------------------------------------------|---------------------------------------------------------------------------|-------------------------------------------------------------------------|------------------------------------------------------------------|-----------------------------------------------------------|-----------------------------------------------------------------------------------------|----------------------------------------------------------------------------------------------------|------------------------------------------------------------|--------------------------------------------------|-----------------------------------------|-------------------------|-------------------------------------------------------------------------|--------------------|
|                                                                   |                                                                           |                                                                         |                                                                  |                                                           |                                                                                         |                                                                                                    |                                                            |                                                  |                                         |                         |                                                                         |                    |
|                                                                   |                                                                           |                                                                         |                                                                  |                                                           |                                                                                         |                                                                                                    |                                                            |                                                  |                                         |                         |                                                                         |                    |
| Programa                                                          | a                                                                         |                                                                         |                                                                  | Status do                                                 | Booking                                                                                 |                                                                                                    | Data                                                       | a da Saída                                       |                                         |                         |                                                                         |                    |
| Todos                                                             |                                                                           | ~                                                                       |                                                                  | Todos                                                     |                                                                                         | ~                                                                                                   |                                                            |                                                  | 13                                      |                         | Pesquisa                                                                | ar                 |
| Mês do C                                                          | ruzeiro                                                                   |                                                                         |                                                                  | Status da                                                 | Assinatura                                                                              |                                                                                                    | Boo                                                        | oking 🗸                                          |                                         |                         |                                                                         |                    |
| Todos                                                             | $\sim$                                                                    |                                                                         |                                                                  | Todos                                                     |                                                                                         | ~                                                                                                   |                                                            |                                                  |                                         |                         | 💞 Limpar                                                                |                    |
| Data da i                                                         | reserva De                                                                |                                                                         |                                                                  | Até                                                       |                                                                                         |                                                                                                    |                                                            |                                                  |                                         |                         |                                                                         |                    |
| 04/07/2                                                           | 023 📅                                                                     |                                                                         |                                                                  | 02/08/2                                                   | 023 🛗                                                                                   |                                                                                                    |                                                            |                                                  |                                         |                         |                                                                         |                    |
|                                                                   |                                                                           |                                                                         |                                                                  |                                                           |                                                                                         |                                                                                                    |                                                            |                                                  |                                         |                         |                                                                         |                    |
| Controle                                                          | de Reserva                                                                | s                                                                       |                                                                  |                                                           |                                                                                         |                                                                                                    |                                                            |                                                  |                                         |                         |                                                                         |                    |
| Controle                                                          | de Reserva                                                                | s                                                                       |                                                                  | 57                                                        | 1 ítems enc<br>1,2,3,4,                                                                 | ontrados, n<br>5,6,7,8 > >>                                                                         | nostrando de                                               | 1 a 10.                                          | 1                                       |                         |                                                                         | /58 ir             |
| Controle<br>Bkg 🌩                                                 | de Reserva<br>Data da<br>Saída                                            | s<br>Programa                                                           | Mês do<br>Cruzeiro                                               | 57<br>Status<br>do<br>Booking                             | 1 ítems enc<br>1,2,3,4,<br>Data da<br>Reserva                                           | ontrados, n<br>5,6,7,8 > >><br>Valor do<br>Booking                                                  | Nostrando de<br>Valor Pago                                 | 1 a 10.<br>Saldo                                 | Navio                                   | Grupo                   | Status da<br>Assinatura                                                 | /58 ir<br>Contrat  |
| Controle<br>Bkg 🜩<br>30252456                                     | de Reserva<br>Data da<br>Saída<br>17/03/2024                              | s<br>Programa<br>América do<br>Sul                                      | Mês do<br>Cruzeiro<br>Março                                      | 57<br>Status<br>do<br>Booking<br>OPT                      | 1 ítems enc<br>1,2,3,4,<br>Data da<br>Reserva<br>01/08/2023                             | ontrados, n<br>5,6,7,8 > >><br>Valor do<br>Booking<br>6.589,00                                      | Valor Pago<br>6.589,00                                     | 1 a 10.<br>Saldo<br>0,00                         | Navio<br>Diadema                        | Grupo                   | Status da<br>Assinatura<br>Assinado                                     | /58 ir<br>Contrat  |
| Controle<br>Bkg 🖨<br>30252456<br>30252388                         | de Reserva<br>Data da<br>Saída<br>17/03/2024<br>07/01/2024                | Programa<br>América do<br>Sul<br>América do<br>Sul                      | Mês do<br>Cruzeiro<br>Março<br>Janeiro                           | 57<br>Status<br>do<br>Booking<br>OPT<br>BKD               | 1 ítems enc<br>1,2,3,4,<br>Data da<br>Reserva<br>01/08/2023<br>01/08/2023               | ontrados, n<br>5,6,7,8 > >><br>Valor do<br>Booking<br>6.589,00<br>9.523,00                          | Valor Pago<br>6.589,00<br>9.523,00                         | 1 a 10.<br>Saldo<br>0,00<br>0,00                 | Navio<br>Diadema<br>Diadema             | Grupo                   | Status da<br>Assinatura<br>Assinado<br>Assinado                         | /58 ir<br>Contrat  |
| Controle<br>Bkg ♀<br>30252456<br>30252388<br>30243616             | de Reserva<br>Data da<br>Saída<br>17/03/2024<br>07/01/2024<br>24/02/2024  | Programa<br>América do<br>Sul<br>América do<br>Sul<br>América do        | Mês do<br>Cruzeiro<br>Março<br>Janeiro<br>Fevereiro              | 57<br>Status<br>do<br>Booking<br>OPT<br>BKD<br>OPT        | 1 ítems enc<br>1,2,3,4,<br>Data da<br>Reserva<br>01/08/2023<br>01/08/2023<br>31/07/2023 | ontrados, n<br>5,6,7,8 > >><br>Valor do<br>Booking<br>6.589,00<br>9.523,00<br>8.783,00              | Valor Pago<br>6.589,00<br>9.523,00<br>8.783,00             | 1 a 10.<br>Saido<br>0,00<br>0,00<br>0,00         | Navio<br>Diadema<br>Diadema<br>Favolosa | Grupo                   | Status da<br>Assinatura<br>Assinado<br>Assinado<br>Assinado             | /58 ir<br>Contrat  |
| Controle<br>Bkg 🖨<br>30252456<br>30252388<br>30243616<br>30243552 | de Reserva:<br>Data da<br>Saída<br>17/03/2024<br>07/01/2024<br>24/02/2024 | Programa<br>América do<br>Sul<br>América do<br>Sul<br>América do<br>Sul | Mês do<br>Cruzeiro<br>Março<br>Janeiro<br>Fevereiro<br>Fevereiro | 57<br>Status<br>do<br>Booking<br>OPT<br>BKD<br>OPT<br>OPT | 1 ítems enc<br>1,2,3,4,<br>Data da<br>Reserva<br>01/08/2023<br>01/08/2023<br>31/07/2023 | Contrados, n<br>5,6,7,8 > >><br>Valor do<br>Booking<br>6.589,00<br>9.523,00<br>8.783,00<br>8.783,00 | Valor Pago<br>6.589,00<br>9.523,00<br>8.783,00<br>8.783,00 | 1 a 10.<br>Saldo<br>0,00<br>0,00<br>0,00<br>0,00 | Navio<br>Diadema<br>Diadema<br>Favolosa | Grupo<br>AFQGR<br>AFQGR | Status da<br>Assinatura<br>Assinado<br>Assinado<br>Assinado<br>Assinado | /58 ir<br>Contrati |

- O relatório servirá como suporte para acompanhar as reservas criadas e o Status delas.
- Os campos acima servem de filtros para agência.
- Abaixo há informações das reservas.
- As informações do relatório são atualizadas uma vez por dia.
- E há um atraso de um dia nas informações.

#### Perguntas e Respostas

C

Posso ter mais de um contrato por reserva?

• Não, temos apenas um contrato por reserva, sendo apenas um signatário por contrato.

**2.** Todos os pagantes devem assinar o contrato?

Não, apenas uma pessoa é o signatário do contrato e por sua vez o responsável que será ou o hóspede, ou o
pagante da reserva. O signatário deve ser maior de 18 anos para ser juridicamente responsável pelo contrato,
com registro na base da receita federal.

**3.** Eu, agente de viagens, posso assinar o contrato no lugar do passageiro ou do pagante?

• Não, pois qualquer problema que a Costa tenha a bordo ou com o pagamento, ou outros problemas, irá acionar o signatário do contrato, ou seja, se você assinar o contrato, será acionado judicialmente e consequentemente arcar com as responsabilidades.

4. Eu, agente de viagem, recebo o valor e transfiro o pagamento para a Costa. Posso assinar o contrato?

• Não, porque você apenas repassa o pagamento, ou seja, é um intermediário e não pode assinar o contrato, pois não tem nenhum vínculo com o contrato.

#### Perguntas e Respostas

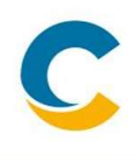

#### **5.** Esse contrato tem validade jurídica?

• Sim. A tecnologia de assinatura eletrônica está regulamentada desde 2001 pela MP 2.200-2. Mais recentemente, no ano de 2020 a lei 14.063 surgiu para estipular os níveis de assinaturas eletrônicas. Na parceria entre Costa e Clicksign, foi adotada o nível de segurança avançada, todo o processo está em total alinhamento com a LGPD do ano de 2018

#### **6.** O que garante a assinatura?

- A assinatura digital é validade pela Integridade; Autenticidade e por último pelo Log de Assinaturas
- Integridade: métodos e tecnologias usadas para garantir que o documento não seja adulterado. Ex,: criptografias e trancas eletrônicas que são muito mais seguras do que uma assinatura física.
- Autenticidade: diferentes formas de autenticação, como confirmação de dados pessoais, tokens em área restritas e intransferíveis, como e-mails e smartphones, reforçam a identidade de quem assina o documento.
- Log de Assinatura: Todo o processo fica registrado/documentado nas páginas finais do documento, que chamamos de log de assinatura. Usamos registro de horários, geolocalização e identificamos o IP dos dispositivos usados para disparo e assinatura dos documentos.

#### Perguntas e Respostas

**7.** Posso usar o mesmo link de pagamento e fazer o pagamento de outras reservas?

- Não, cada link é feito de maneiro única e funciona apenas para a reserva atrelada ao link enviado.
- 8. O que devo fazer se o token expirar?
- Caso o token da assinatura expire, você poderá enviar outro sem problemas.
- 9. Como faço para consultar o contrato assinado?
- A consulta pode ser feita através do Paymond em <<Consultas>> e <<Controle de Reservas>>, mas lembre-se que a informação tem o atraso de um dia.

**10.** O que eu faço se o cliente não receber o email com o link de pagamento?

• Peça para ele confirmar se o email não está no spam, caso realmente o cliente não tenha recebido. Envie um email para o seu executivo de vendas com o número da reserva e o email cadastrado em breve descritivo do problema.

1. O que eu faço se o cliente não conseguir acessar os dados da reserva?

• Peça para ele confirmar se o email não está no spam, caso realmente o cliente não tenha recebido. Envie um email para o seu executivo de vendas com o número da reserva e o email cadastrado em breve descritivo do problema.

12. O que eu faço se o sistema der erro?

 Peça para ele confirmar se o email não está no spam, caso realmente o cliente não tenha recebido. Envie um email para o seu executivo de vendas com o número da reserva e o email cadastrado em breve descritivo do problema.

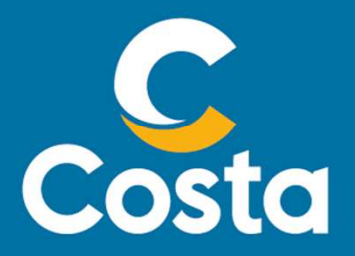

#### Costa Crociere S.p.A.

Piazza Piccapietra, 48 16121 Genova | Italia Tel. +39 010 54831 Fax +39 123 456789 http://www.costacrociere.it/

This document /e-mail and any attachments may contain confidential and/or privileged information and may be legally protected from disclosure. Therefore any dissemination or inappropriate use of this material is strictly prohibited and any violation will have legal consequences. If you receive this document/e-mail in error, please immediately alert the sender and delete the material from your computer